| はじめに<br>・ 本書は、MacOSのメールへMicrosoftアカウントを追加する方法についてのマニュアルです。<br>・ 本書の説明に用いている各種画像は、2024年9月に取得したものです。<br>・ * 画面ショットと実際の操作画面が異なる場合があります。<br><b>ケールアプロでのMicrosoftアカウント追加手順</b><br><b>メールアプロでのMicrosoftアカウント追加手順</b><br><b>メールアプロでのMicrosoftアカウント追加手順</b><br><b>メールアプロでのMicrosoftアカウント追加手順</b><br><b>メールアプロでのMicrosoftアカウント追加手順</b><br><b>メールアプロでのMicrosoftアカウント追加手順</b><br><b>オールド のwicrosoftアカウント追加手順</b><br>「「」」 (**********************************                                                                                                    | 【Windows】メール                                                                                                    | ,アプリでのMicrosoftアカウント追加手順                                                                                                    |  |
|----------------------------------------------------------------------------------------------------|----------------------------------------------------------------------------------------------------|----------------------------------------------------------------------------------------------------|--|
| <ul> <li>・ 本書は、MacOSのメールへMicrosoftアカウントを追加する方法についてのマニュアルです。</li> <li>・ 本書の説明に用いている各種画像は、2024年9月に取得したものです。</li> <li>※画面ショットと実際の操作画面が異なる場合があります。</li> <li>メールアプリでのMicrosoftアカウント追加手順</li> <li>1. スタートボタンからすべてのアプリの中にある「Outlook」を起動し</li> <li>「香大ID + @kagawa-u.ac.jp」を入力し、「続行」をクリックします。</li> <li>新しい Outlook へようこそ         <ul> <li></li></ul></li></ul>                                                                                                    | はじめに                                                                                                    |                                                                                                    |  |
| <ul> <li>・ 本書の説明に用いている各種画像は、2024年9月に取得したものです。<br/>※画面ショットと実際の操作画面が異なる場合があります。</li> <li>メールアプリでのMicrosoftアカウント追加手順</li> <li>1. スタートボタンからすべてのアプリの中にある「Outlook」を起動し<br/>「雪大ID + @kagawa-u.ac.jp」を入力し、「続行」をクリックします。</li> <li>新しい Outlook へようこそ         <ul> <li></li></ul></li></ul>                                                                                                    | <ul> <li>本書は、MacOSのメールへMicrosoftアカウントを追</li> </ul>                                                                         | <b>追加する方法についてのマニュアルです。</b>                                                                                                    |  |
| ** 画面ショットと実際の操作画面が異なる場合があります。<br><u>メールアプロのMicrosoftアカウント追加手順</u> 1. スタートボタンからすべてのアプリの中にある「Outlook」を起動し <u>「香大ID + @kagawa-u.ac.jp」を入力し、「続行」を</u> クリックします。 <u>新しい Outlook へようこそ</u> <u> いたい Outlook へようこそ</u> <u> いたい Microsoft 365 Gmail</u> <u> Cutor では、Microsoft 365 Gmail</u> <u> Cutor では、Microsoft 365 Gmail</u> <u> Cutor では、Microsoft 365 Gmail</u> <u> Cutor では、Microsoft 365 Gmail</u> <u> Cutor i 詳細を表示  totathor Protyce O  <u> @kagawa-u.ac.jp </u> <u> </u> </u>                                                                                                    | ・ 本書の説明に用いている各種画像は、2024年9月                                                                                                 | に取得したものです。                                                                                                    |  |
| <u>メールアプリでのMicrosoftアカウント追加手順</u><br>1. スタートボタンからすべてのアプリの中にある「Outlook」を起動し<br>「香大ID + @kagawa-u.ac.jp」を入力し、「続行」をクリックします。<br>新しい Outlook へようこそ<br>「「」 (***********************************                                                                                                    | ※画面ショットと実際の操作画面が異なる場合があり                                                                                                   | ります。                                                                                                    |  |
| メールアプリでのMicrosoftアカウント追加手順<br>1. スタートボタンからすべてのアプリの中にある「Outlook」を起動し<br>「 香大ID + @kagawa-u.ac.jp」を入力し、「続行」をクリックします。<br>新しい Outlook へようこそ<br>い い Outlook へようこそ<br>い い Outlook では、Microsoft 365、Gmail、<br>Yahoo、iCloud、IMAP、POP がサポートされ<br>ています。詳細を表示<br>さますめのアカウントの<br>●kagawa-u.ac.jp                                                                                                    |                                                                                                    |                                                                                                    |  |
| 1. スタートボタンからすべてのアプリの中にある「Outlook」を起動し<br>「香大ID + @kagawa-u.ac.jp」を入力し、「続行」をクリックします。<br>新しい Outlook へようこそ                                                                                                    | -لا                                                                                                    | -ルアプリでのMicrosoftアカウント追加手順                                                                                                    |  |
| いますのアカウント①       低agawa-u.ac.jp       Metric       Metric         Metric       Metric       Metric       Metric | 1. スタートボタンからすべてのアプリの中にある「Outle                                                                                             | ook」を起動し<br>に「をクリックします」                                                                                                    |  |
| Outlook では、Microsoft 365、Gmail、<br>Yahoo、iCloud、IMAP、POP がサポートされ<br>ています。詳細を表示<br>あすすめのアカウントの<br>@kagawa-u.ac.jp ~                                                                                                    | 1. スタートボタンからすべてのアプリの中にある「Outle<br>「香大ID+@kagawa-u.ac.jp」を入力し、「続行<br>新しい Outlook へようこそ                                      | ook」を起動し<br>行」をクリックします。                                                                                                    |  |
| Yahoo、iCloud、IMAP、POP がサポートされ<br>ています。 詳細を表示<br>おすすめのアカウント ①<br>@kagawa-u.ac.jp                                                                                                    | <ol> <li>スタートボタンからすべてのアプリの中にある「Outle<br/>「香大ID+@kagawa-u.ac.jp」を入力し、「続く<br/>新しい Outlook へようこそ</li> <li></li></ol>          | ook」を起動し<br>行」をクリックします。<br>香大ID : 学生の場合は、 "s付きの学籍番号"、                                                                                      |  |
| おすすめのアカウント ①<br>@kagawa-u.ac.jp ~                                                                                                    | 1. スタートボタンからすべてのアプリの中にある「Outle<br>「香大ID + @kagawa-u.ac.jp」を入力し、「続く<br>新しい Outlook へようこそ<br>Outlook では、Microsoft 365、Gmail、 | ook」を起動し<br>行」をクリックします。                                                                                                    |  |
| @kagawa-u.ac.jp ~                                                                                                    | 1. スタートボタンからすべてのアプリの中にある「Outlo<br>「香大ID + @kagawa-u.ac.jp」を入力し、「続<br>新しい Outlook へようこそ                                     | ook」を起動し<br>行」をクリックします。<br>香大ID:学生の場合は、" <u>s付きの学籍番号"、</u><br>教職員の場合は、" <u>教職員番号</u> "<br>「asoc」IDの方は、"asocで始まる番号@kagawa-u.ac.jp"          |  |
|                                                                                                    | 1. スタートボタンからすべてのアプリの中にある「Outle<br>「香大ID + @kagawa-u.ac.jp」を入力し、「続く<br>新しい Outlook へようこそ                                    | ook」を起動し<br>行」をクリックします。<br>香大ID:学生の場合は、" <u>s付きの学籍番号"、</u><br>教職員の場合は、" <u>教職員番号"</u><br>「asoc」IDの方は、"asocで始まる番号@kagawa-u.ac.jp"           |  |
| ア <mark>ルフラントがありませんか?Outlook.com メールア カラントを</mark> 作成します                                                                                                    | 1. スタートボタンからすべてのアプリの中にある「Outle<br>「香大ID+@kagawa-u.ac.jp」を入力し、「続く<br>新しい Outlook へようこそ                                      | ook」を起動し<br>行」をクリックします。<br>香大ID:学生の場合は、" <u>s付きの学籍番号"、</u><br>教職員の場合は、" <u>教職員番号</u> "<br>「asoc」IDの方は、" <u>asocで始まる番号@kagawa-u.ac.jp</u> " |  |

2. 香大IDのパスワードを入力し、「サインイン」をクリックします。

| Microsoft       |       |
|-----------------|-------|
| @kagawa-u.ac.jp |       |
| パスワードの入力        |       |
| •••••           | ୕     |
| パスワードを忘れた場合     |       |
| 別のアカウントでサインインする |       |
|                 | サインイン |

3. 多要素認証の承認を行います。

詳細は、センターホームページ「多要素認証について」をご確認ください。

## 4. <u>内容を確認し、「OK」をクリックします</u>。

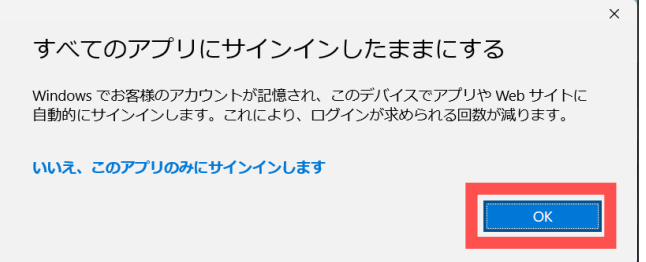

5. 準備が完了しました!と表示されたら、「完了」をクリックします。

## Outlookが起動できれば動作確認は終了です。

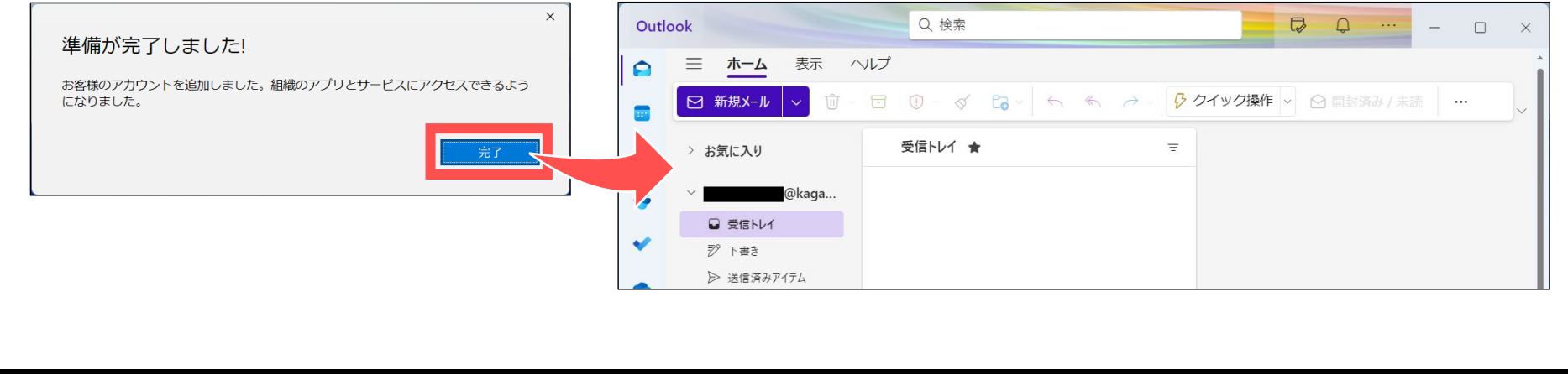